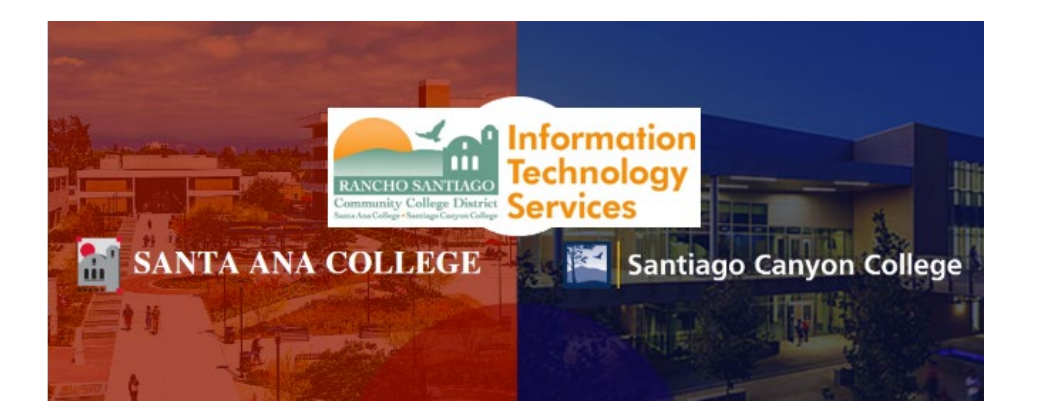

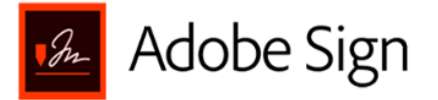

**Electronic signatures (i.e., e-signatures)** are legally binding and can be used to replace handwritten signatures. They can also use more advanced cloud signatures that rely on **certificate-based digital IDs** to provide stronger signer authentication. With **Adobe Sign**, recipients can **electronically sign** documents by typing or drawing their name on their computer or mobile device or uploading an image of their signature.

The following document shows how to use Adobe Sign to prepare a document for signatures, and how to electronically sign a document.

**NOTE:** You will need access to the Adobe Creative Cloud in order to use Adobe Sign features. Additionally, a secure certificate based digital ID (or digital signature) for Adobe Sign is tied to your Adobe Creative Cloud account, which is associated with a valid RSCCD email address.

**NOTE:** Login instructions and software installation steps for Adobe Creative Cloud are located here:

Adobe Creative Cloud Home Use for Faculty and Staff

**NOTE:** A *training video* covering the main contents of the Adobe Sign guide can be found here:

Adobe Sign Training – Shared screen with speaker view.

For further assistance, please contact the RSCCD ITS Help Desk.

714-564-4357 | Ext 44357 | helpdesk@rsccd.edu | webhelpdesk.rsccd.edu | Mon-Fri, 7:30am-4:30pm

# <u>Contents</u>

| Prepare document for e-signatures                                         | 4  |
|---------------------------------------------------------------------------|----|
| Upload document to Adobe Sign (using Adobe Acrobat DC)                    | 4  |
| Add signers to document                                                   | 5  |
| Supported File Types for Signing                                          | 5  |
| More Options                                                              | 6  |
| Specify where to fill and sign document                                   | 7  |
| To edit a specific field                                                  | 7  |
| Tips for specifying fields                                                | 8  |
| Signature Fields                                                          | 9  |
| Missing Signature Fields                                                  |    |
| Prefill Document Fields (Optional)                                        |    |
| Send document                                                             |    |
| Track progress of document                                                |    |
| Signed Document Review                                                    | 14 |
| Using Adobe Acrobat website to prepare a document for signatures          | 15 |
| Signing a Document with e-signature                                       |    |
| Sign a document using the email link                                      |    |
| Sign a document using Fill & Sign (Adobe Acrobat DC)                      |    |
| Tips for using an image as a signature                                    | 21 |
| Send your signed form to others                                           | 22 |
| Send an anonymous or public link to your signed document (non-editable)   | 23 |
| Send a copy of the signed document in a personalized email (non-editable) | 24 |

| Send the document to get signatures from others | 25 |
|-------------------------------------------------|----|
| Send a Mega Sign document                       | 26 |
| Modifying an agreement after it was sent        | 32 |
| Recipient interaction with Modified Agreements  | 34 |
| Tracking modifications to sent agreements       | 35 |
| Conditions for modifying a sent agreement       | 36 |
| Index & References:                             | 37 |

# Prepare document for e-signatures

The typical workflow for preparing a document for electronic signatures (i.e., e-signatures) in Adobe Sign is:

- 1. Upload document(s) to Adobe Sign
- 2. Add signers
- 3. Specify where to fill and sign
- 4. Send and track progress

# Upload document to Adobe Sign (using Adobe Acrobat DC)

To use Adobe Sign with Adobe Acrobat DC:

- 1. Open the file you want to send in Adobe Acrobat DC.
- Click "Adobe Sign" on the right panel
   OR
   Go to Sign > Request Signatures
   OR
   Co to Fill & Gime > Request Signatures

### Go to Fill & Sign > Request Signatures

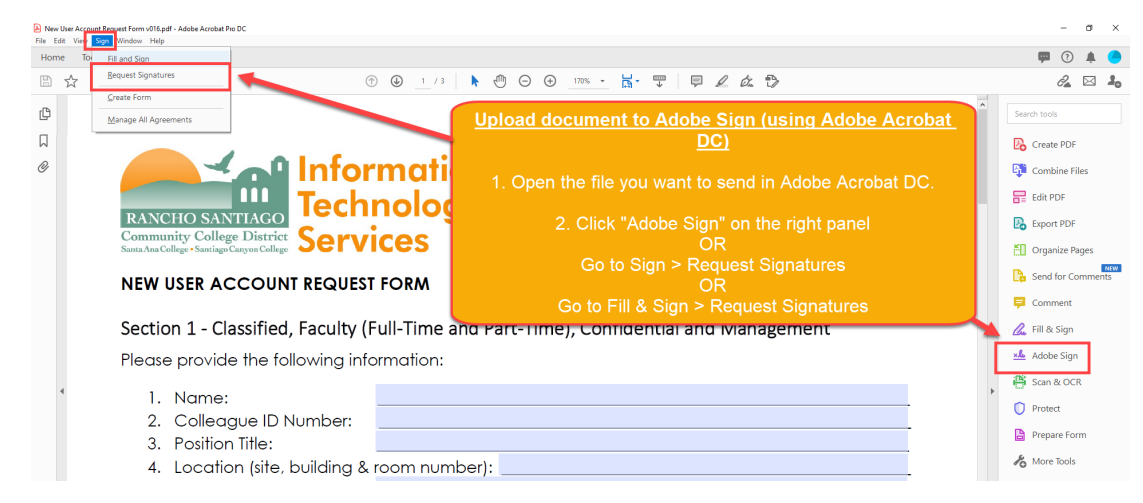

NOTE: To use the Adobe Acrobat website instead, please see steps for "Using Adobe Acrobat website to prepare a document for signatures".

### Add signers to document

After opening Adobe Sign, you will be prompted to enter the following:

- 1. In the **Signers** field, specify the email address(es) of the signers.
  - a. Use "Add CC" to carbon copy the email to other recipients that are not signers.
- 2. In the **Subject & Message** field, specify the email subject and message body text.
- 3. OPTIONAL: To add additional files to the agreement, click **Add Files** > Select the document(s) to upload > Open.
- 4. For More Options see subsection for Upload a Document to Adobe Sign More Options.
- 5. When complete, click "Specify Where to Sign".

| Add signers to a document                                                                                                    | Adobe Acrobat Pro DC     -      X      File Edit View Sign Window Help      Home Tools     Pool                                                                                                    | CC   Hide                                                                                                    |
|----------------------------------------------------------------------------------------------------|----------------------------------------------------------------------------------------------------|----------------------------------------------------------------------------------------------------|
| <ol> <li>In the Signers field, specify the email address(es) of the<br/>signers.</li> <li>a. Use "Add CC" to carbon copy the email to other<br/>recipients that are not signers.</li> </ol> | Adobe Sign Add signers Specify where to fill and sign Send and track progress Close<br>Get documents signed fast with Adobe Sign<br>Add signers, specify where to sign, send and track progress, Learn more, | Enter CC's emails  Select Files  (→) → ↑ ((or control Teams - )) ((or control Teams - ))  ((or control Teams - )) ((or control Teams - ))  ((or control Teams - )) ((or control Teams - ))                                                                                                    |
| <ol> <li>In the Subject &amp; Message field, specify the email subject<br/>and message body text.</li> </ol>                                                                                | Signers Add CC ©<br>20 @rsccd.edu X<br>Subject & Message<br>New User Account Request Form v016<br>Please review and complete this document.                                                                  | Organize - New folder Bit - III - III - III - III - III - III - III - III - III - III - III - III - III - III - III - III - III - III - III - III - III - III - III - III - III - III - III - III - III - III - III - III - III - III - III - III - III - III - III - III - III - IIII - IIII - IIII - IIII - IIII - IIII - IIII - IIII - IIII - IIII - IIII - IIII - IIII - IIII - IIII - IIII - IIII - IIII - IIII - IIII - IIII - IIII - IIII - IIII - IIII - IIII - IIII - IIII - IIII - IIII - IIII - IIII - IIII - IIIII - IIII - IIIII - IIIII - IIIII - IIIII - IIIII - IIIII - IIIII - IIIII - IIIII - IIIII - IIIII - IIIII - IIIII - IIIII - IIIII - IIIII - IIIII - IIIII - IIIII - IIIII - IIIII - IIIII - IIIII - IIIII - IIIII - IIIIII |
| <ol> <li>OPTIONAL: To add additional files to the agreement, click<br/>Add Files &gt; Select the document(s) to upload &gt; Open.</li> </ol>                                                | File(s) Add Files                                                                                                    |                                                                                                    |
| 4. For More Options see subsection.                                                                                                    | New User Account Request Form v016.pdf<br>Your file will be uploaded to Adobe Sign. Anyone with the link can view the file.                                                                                  | File name: New User Account Request Form V All Supported Formats (*,pdf,*, v<br>Open Cancel                                                                                                    |
| 5. When complete, click " <b>Specify Where to Sign</b> ".                                                                                                    | More Options Specify Where to Sign                                                                                                    |                                                                                                    |

#### Supported File Types for Signing

- 1. **PDF** is the primary file format used with Adobe Sign electronic signatures.
- 2. Besides PDF, you can send Microsoft Office files, various image files, HTML files, and text files for signing.
- 3. Supported file types are: DOC, DOCX, RTF, XLS, XLSX, PPT, PPTX, TXT, CSV, HTML, HTM, TIFF, TIF, BMP, GIF, JPG, JPEG, and PNG.

#### More Options

Under "More Options" there are additional features you can use:

### **NOTE:** These are optional, not mandatory.

- 1. Toggle switch for documents to "Complete in Order" or "Complete in Any Order"
- 2. **Password Protect** the document
- 3. **Set a Reminder** for the document
- 4. Set a language for the Recipient of the document.

|                                     |                                                                                         | Recipients                                            |           |                                                                  |          |
|-------------------------------------|-----------------------------------------------------------------------------------------|-------------------------------------------------------|-----------|------------------------------------------------------------------|----------|
|                                     |                                                                                         | Complete in Order Complete in Any Order               |           | Add Me Add Recipient                                             | Group    |
|                                     | Get documents signed fast with Adobe                                                    | Sign 1 & C @rsccd.edu                                 |           | 🖂 🗸 Email                                                        | $\times$ |
| Upload a Document - More Options    | Add signers, specify where to sign, send and track progress. Learn more. Signers Add CC | 2     Ø ~ Enter recipient email       0     CC   Hide |           |                                                                  |          |
| 1. Toggle switch for documents to   | $_{\mu}$ $O \sim Clacken_Dane@rsccd.edu \times$                                         | Fi b@rsccd.edu ×                                      |           |                                                                  |          |
| "Complete in Order" or "Complete in | Subject & Message                                                                       | Message                                               |           |                                                                  |          |
| Any Order"                          | New User Account Request Form v016                                                      | New User Account Request Form v016                    |           | Options                                                          | 0        |
| 2. Password Protect the document    | Plea complete this document.                                                            | Please review and complete this document.             |           | Password Protect<br>Password must contain 3 to 32<br>characters. | !        |
| 3. Set a Reminder for the document  | File(s) Add Fi                                                                          | Files                                                 | Add Files |                                                                  |          |
| 4. Set a language for the Recipient | New User Account Request Form v016.pdf                                                  | Drag More Files Here                                  |           | Show password                                                    |          |
|                                     | Your file will be uploaded to Adobe Sign. Anyone with the link can your the file.       |                                                       |           | Set Reminder                                                     |          |
|                                     | More Options Specify Where to Sign                                                      |                                                       |           | Recipients' Language                                             |          |
|                                     |                                                                                         |                                                       |           | English: US                                                      | • •      |
|                                     |                                                                                         | Preview & Add Signature Fields                        |           |                                                                  |          |
|                                     |                                                                                         | Next                                                  |           |                                                                  |          |

# Specify where to fill and sign document

Under "Specify where to fill and sign" screen, you can:

- 1. Specify fields that need a signature (e.g., "Signature Fields" options).
- 2. Specify required fields for specific recipients (e.g., fields that are "Assigned To" specific recipients)
- 3. Specify field types and default values (e.g., Read-only fields, checkboxes marked by default, etc.)
- 4. Modify size, shape, look and feel of the fields.
- 5. Copy, clone, repeat, and delete fields.

When done, click "Send" at the bottom of the document.

#### To edit a specific field

- 1. Right click the field > Edit
  - OR
- 2. Use the right panel to "Drag and Drop" the desired field type.

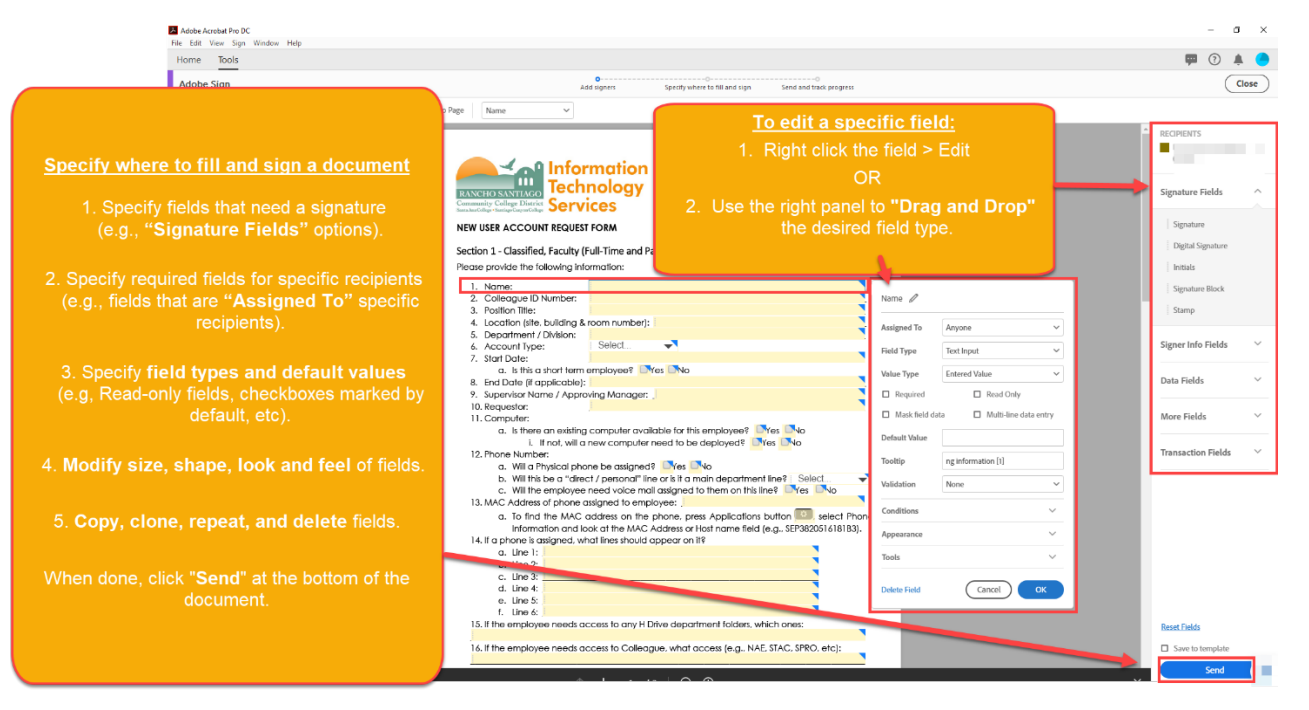

### Tips for specifying fields

Consider the following when specifying fields:

- 1. Field must be "Assigned To" either a specific individual, or "Anyone".
- 2. All recipients are assigned a **color code**. Use the color code on the top right corner of each field to determine who it is assigned to.

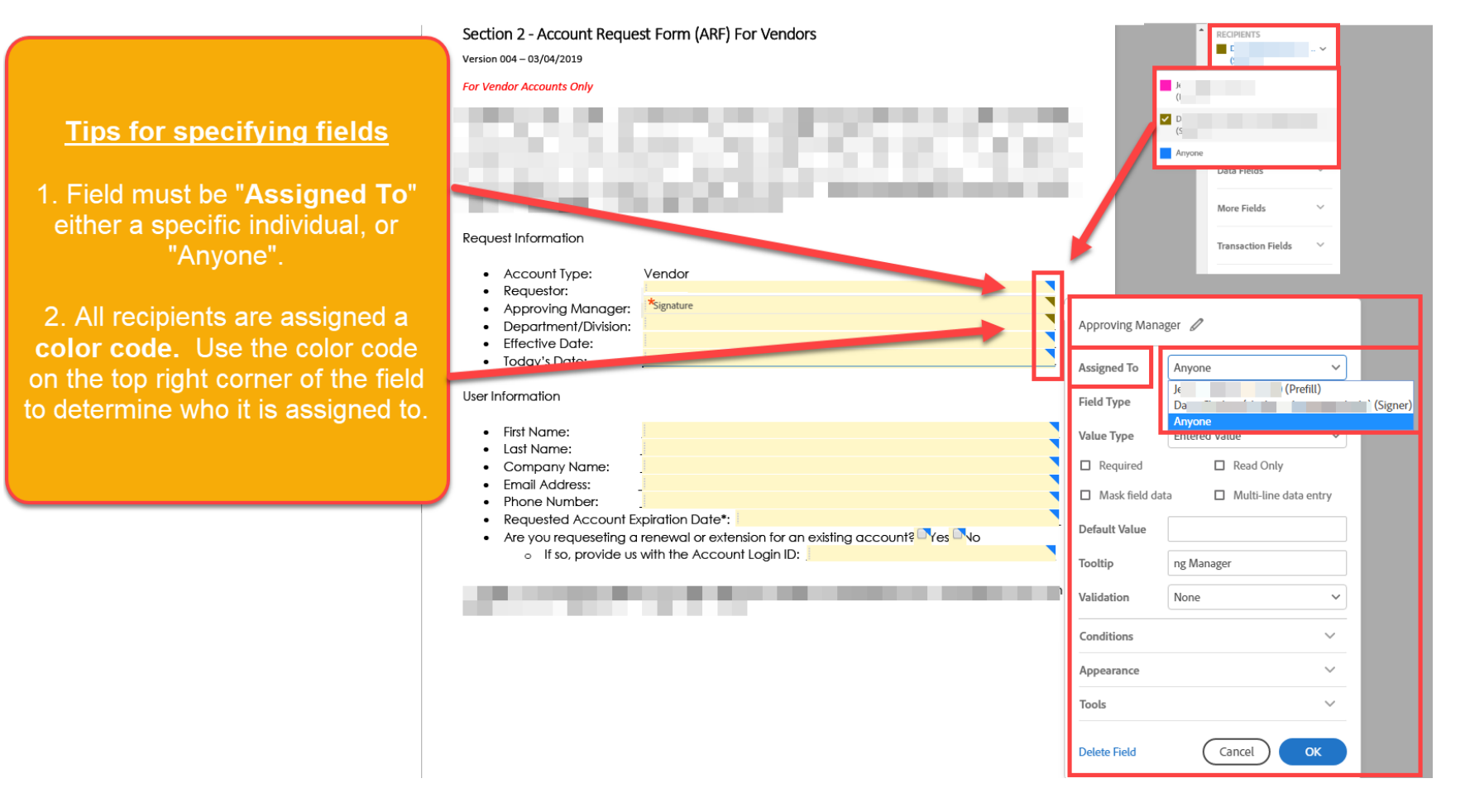

#### Signature Fields

There are 5 different kinds of signature fields available. By default, signature and initials fields are mandatory, denoted by a red asterisk\*.

**NOTE:** "Signature" and "Initials" fields are the most commonly used.

- 1. Signature (Recommended)
  - a. NOTE: Does not require a recipient to have an Adobe ID; does not require sign-in to Adobe Creative Cloud.
  - b. **NOTE:** If a signer does have an Adobe ID or Adobe Creative Cloud, such as an RSCCD employee, they may be prompted to create a signature as shown here: Sign a document using the email link
- 2. Digital Signature
  - a. Requires a recipient to have a digital ID certificate service such as GlobalSign (not recommended).
- 3. Initials
  - a. Similar to Signature field; does not require an Adobe ID or sign-in to Adobe Creative Cloud.
- 4. Signature Block
  - a. The signature block is a group of fields. The signature block field cannot be made optional and is always required.
  - b. By default, the signature block contains both a signature field, and an e-mail field.
- 5. Stamp
  - a. Stamp fields can serve double duty as either a stand-alone signature, or in support of another signature fields. For example, you may need to place a personal signature, as well as a corporate seal or stamp.

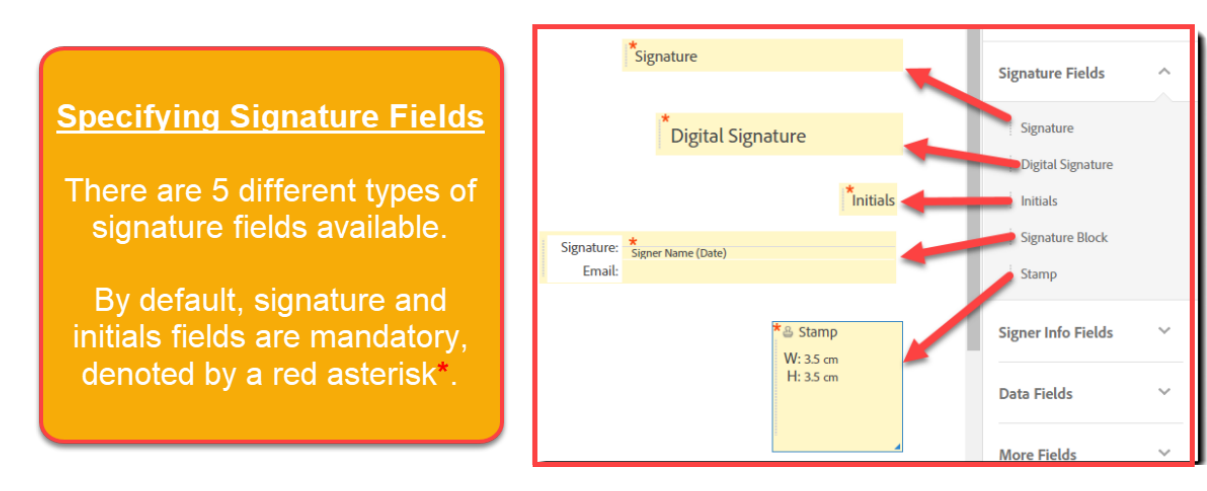

### Missing Signature Fields

### Missing Signature Fields

There are recipients who need to sign this document that do not have a signature field assigned to them. You can go back and add signature fields or we will add a signature block for those recipients. Do you want to review or send the document?

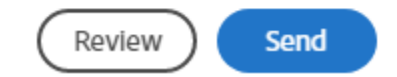

 $\times$ 

NOTE: Each signer needs to have been assigned a required Signature field. If a signer does not have a required signature field assigned, or has only been assigned an optional signature field, Adobe Sign adds a Signature block at the bottom of the document.

### Prefill Document Fields (Optional)

- 1. **OPTIONAL** If you specified the "Prefill" role for any of the fill fields, you will be taken to a screen where you can **Prefill the document** fields before sending the final document to the recipients
  - a. See bottom of screen for the "Thank you for prefilling this document" notification.
- 2. When done with the prefilled fields, click "Click to Send" at the bottom of the document.

| Prefi                                                                                                    | II Document Fields (OPTIONAL)                                                                                                    |
|----------------------------------------------------------------------------------------------------|----------------------------------------------------------------------------------------------------|
| 1. OPTIONAL - If you specified the "Prefill" role for any of the fill final document to the recipient. See<br>final document to the recipient. See<br>2. When done with the prefil | fields, you will be taken to a screen where you can Prefill the document fields before sending the<br>bottom of screen " <i>Thank you for prefilling this document</i> " notification.<br>Il fields, click <b>"Click to Send"</b> at the bottom of the document.                                                                                                    |
|                                                                                                    |                                                                                                    |
| Za Adobe Acrobat Pro DC<br>File Edit View Sign Window Help                                                                                                    | - U X Lev San What Sequet Form 5015 pdf - Adobe Acrobat Pro DC - U                                                                                                    |
| Home Tools                                                                                                    | 💷 💿 🌲 🔴 Home Tools New User Account × 💷 👰 📀 🌲                                                                                                    |
| Adobe Sign Add signers Specify where to fill and sign Send and track progress                                                                                                    | (Close) 🗄 🙀 🕀 🖶 🔍                                                                                                    |
| □ Relative to Page Supervisor Name ✓                                                                                                    | Adobe Sign                                                                                                    |
| <image/>                                                                                                    | Water Single         Signature         Signature         Bigsature         Bigsature <tr< td=""></tr<> |

### Send document

After preparing the document, preparing the prefill fields, and clicking **Send**, you will receive a notification that "<**Document Name> has been** successfully sent for signature." A copy of this notification will also be sent to your email.

| Tech<br>Serv                                        | nology<br>rices        | venues to reappearanced.edu or attach to a<br>tacket il submitting on the Web Heip Desk webs<br>Approving Managers must elither submit this for<br>or reply with a written approval via email. |
|-----------------------------------------------------|------------------------|----------------------------------------------------------------------------------------------------|
| EW USER ACCOUNT REQUE                               | T FORM                 |                                                                                                    |
| ection 1 - Classified, Faculty                      | Full-Time and P        | art-Time), Confidential and Management                                                                                                    |
| ease provide the following in                       | lomation:              |                                                                                                    |
| 1. Nome:                                            |                        |                                                                                                    |
| 2. Coleague D Number                                |                        |                                                                                                    |
| 3. Position life:                                   |                        |                                                                                                    |
| 4. Location bile, building if                       | noom number()          |                                                                                                    |
| 5. Department / Division:                           |                        |                                                                                                    |
| 6. Account Type:                                    | Select                 |                                                                                                    |
| 7. Start Date:                                      |                        |                                                                                                    |
| o. Is this a short term                             | employeet 🖂            | Yes DNo                                                                                                    |
| 8. End Date (/ applicable)                          |                        | _                                                                                                    |
| 9. Supenvisor Name / Appr                           | oving Manager.         |                                                                                                    |
| 10. Requestor:                                      |                        |                                                                                                    |
| 11. Computer.                                       |                        |                                                                                                    |
| a. Is there an existing                             | g computer avai        | lable for this employee? ☐Yes ☐No                                                                                                    |
| i. Enot, will a                                     | new computer           | need to be deployed? []Yes []No                                                                                                    |
| 12 Phone Number:                                    |                        |                                                                                                    |
| o. Will a Physical ph                               | one be assigned        | ? Ties No                                                                                                    |
| <ol> <li>Will this be o "dire</li> </ol>            | of / personal" in      | e or is it a main department line? Select                                                                                                    |
| <ol> <li>Will the employee</li> </ol>               | need voice ma          | il assigned to them on this line? 🗌 Yes 🛄 No                                                                                                    |
| 13. MAC Address of phone-                           | assigned to emp        | loyee                                                                                                    |
| o. To find the MAC                                  | address on the         | phone, press Applications button . select Phon                                                                                                    |
| Information and it                                  | ook of the MAC.        | Address or Host nome field (e.g., SEP982051618183).                                                                                                    |
| 14. If a phone is assigned, w                       | half lines should      | oppear on it?                                                                                                    |
| <ol> <li>Line 1:</li> </ol>                         |                        |                                                                                                    |
| <ol> <li>Line 2:</li> </ol>                         |                        |                                                                                                    |
| <ol> <li>Line 3:</li> </ol>                         |                        |                                                                                                    |
| d. Line &                                           |                        |                                                                                                    |
| e. Line 5:                                          |                        |                                                                                                    |
| <ol> <li>Une 4:</li> </ol>                          |                        |                                                                                                    |
| 15. If the employee needs o                         | scices to any H D      | tive department folders, which ones:                                                                                                    |
| 16. If the employee needs of                        | ccess to Colleag       | pue, what access (e.g., NAE, STAC, SPRO, etc.)                                                                                                    |
| <ol> <li>OR provide us with<br/>"misor";</li> </ol> | h onother empiri       | syse with the same access whose account we should                                                                                                    |
| 1. Burgers and                                      | ALC: NOT THE REPORT OF | that the south of a constant of the test of the Charles                                                                                                    |

# "New User Account Request Form v016" has been successfully sent for signature

A copy has also been sent to you at a sent for signature to for your records. "New User Account Request Form v016" was sent for signature to for signature to f

### Reminders

There are no reminders set for this document.

### You will be alerted if:

- The document you sent has not been viewed by today at 6:29 PM.
- The document you sent has not been signed by Jul 22 at 10:29 AM.

#### Change alert settings

All agreements that are not completed within 365 days will be automatically expired.

# Track progress of document

1. Login to Adobe Sign website at https://na1.documents.adobe.com/public/login and go to Manage to view the history and current status of each document.

| 🚣 Adobe Sign                         |                                                                                                    |                                     |                   |
|--------------------------------------|----------------------------------------------------------------------------------------------------|-------------------------------------|-------------------|
| Home Send Manage Repo                | orts                                                                                                    |                                     |                   |
| Search documents, recipients & notes | Search Full Text         Title           Filter by Document Status </td <td>Status<br/>Filter by Document Status</td> <td>Participant email</td> | Status<br>Filter by Document Status | Participant email |
| Name >                               | Company >                                                                                                    | Document Title >                    | Date >            |
| ✓ Waiting For Me to Sign (0)         |                                                                                                    |                                     |                   |
| ✓ Draft (1)                          |                                                                                                    |                                     |                   |
|                                      | 100                                                                                                    |                                     |                   |
| ✓ Waiting For Me to Prefill (1)      |                                                                                                    |                                     |                   |
| D                                    | prefill                                                                                                    | New User Account Request Form v016  | 07/21/2020        |
| ✓ Out for Signature (0)              |                                                                                                    |                                     |                   |
| <ul> <li>Signed (2)</li> </ul>       |                                                                                                    |                                     |                   |
|                                      |                                                                                                    |                                     |                   |
|                                      |                                                                                                    |                                     |                   |
| <ul> <li>Archived (0)</li> </ul>     |                                                                                                    |                                     | Upload Agreements |
| ✓ Library Templates (1)              |                                                                                                    |                                     |                   |

OR

2. Open Adobe Acrobat DC > Sign > Manage All Agreements > All Agreements > Open Adobe Sign (this takes you to the website above).

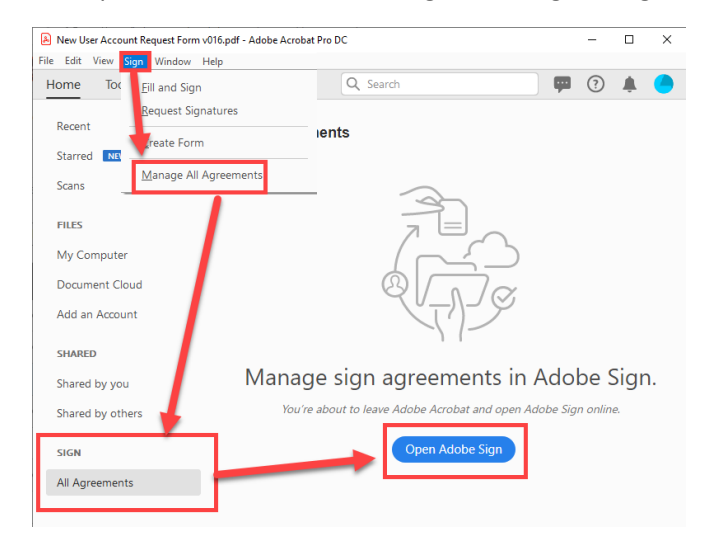

# Signed Document Review

When a document is successfully e-signed, it will show to all recipients with signatures and detailed dates, including the time when each individual signed.

| Beck to message Last changed: Tuesday, March 24, 2000     Adobe Sign Tutorial - signed.pdf     727 K8                                                                                                    | Adobe Sign Tutorial<br>Final Audit Report 2020-03-24<br>Createst 2020-03-34<br>By:<br>Status<br>Transaction ID:                                                                                                    |
|----------------------------------------------------------------------------------------------------|----------------------------------------------------------------------------------------------------|
| Adobe Sign Tutorial – Come and Join Us          Full Name       Ciperate         Full Name       Mi         Email       Mi         Phone       714-1         In am interested to receive detailed information over email address provided         If Yes, I want to be a part of Adobe Sign Tutorial         Signature | <ul> <li>*Adobe Sign Tutorial" History</li> <li>Document created by<br/>200-05-34 - 102711 PM CMT · P address: 204.75.282.2</li> <li>Document e-signed by distant the Bounce server. P address: 204.75.282.2</li> <li>Document emailed to A<br/>200-05-34 - 1023/31 PM CMT · P address: 204.75.282.3</li> <li>Document e-signed by<br/>Email Weated by A<br/>200-05-34 - 1023/51 PM CMT · P address: 204.75.282.3</li> <li>Document e-signed b<br/>Expansion Decision - 1028/51 PM CMT · The Bounce server. P address: 204.75.282.3</li> <li>Signed 1<br/>(Mitocariaupper server.email)</li> </ul> |

### Using Adobe Acrobat website to prepare a document for signatures

You can also prepare a document for signatures using the Adobe Acrobat website.

Adobe Acrobat Website: https://na1.documents.adobe.com/public/login

**NOTE:** You will need a valid RSCCD email address to login to Adobe Acrobat website. Login instructions for Adobe are located here: https://www.rsccd.edu/Departments/Information-Technology-Services/Documents/Adobe-Creative-Cloud-Home-Use-for-Faculty-and-Staff.pdf

Once you are logged in, go to Request Signatures > Go to Adobe Sign to prepare the document.

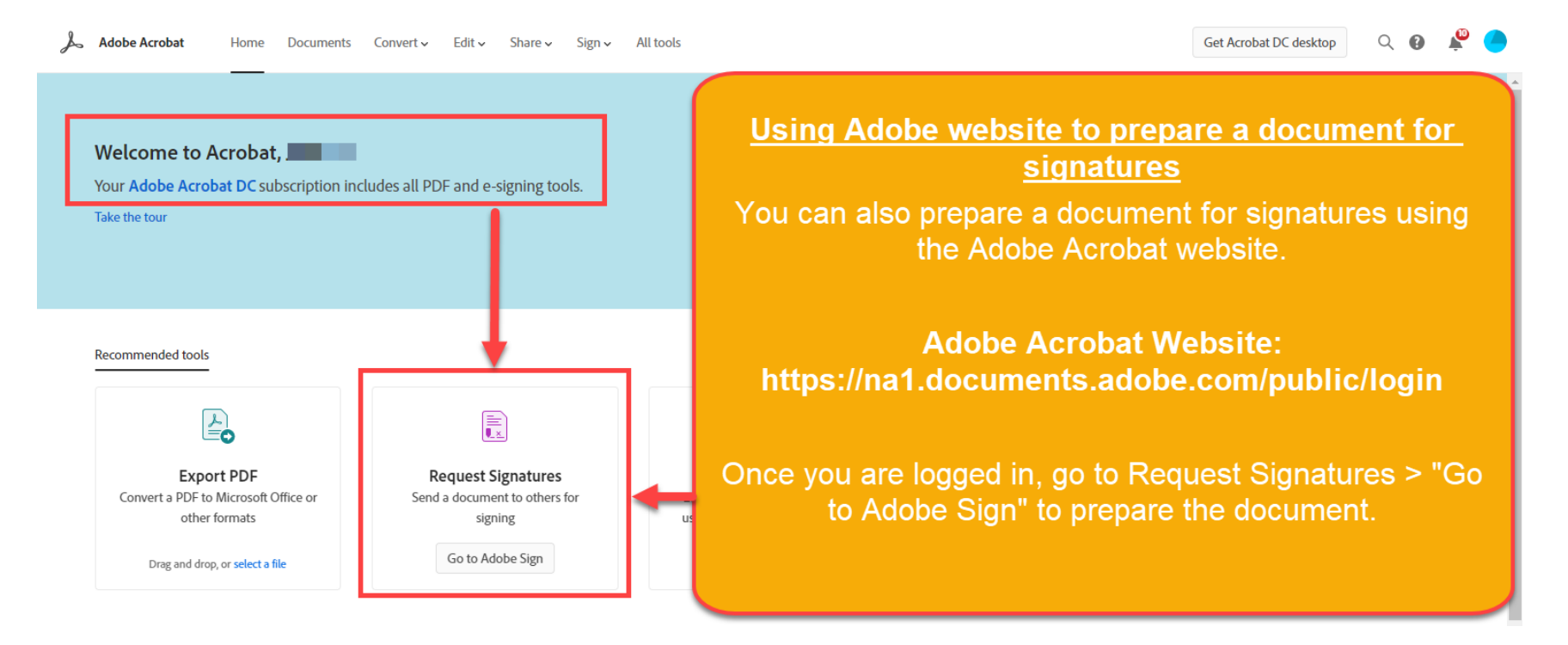

# Signing a Document with e-signature

There are two ways to sign a document using Adobe:

- 1. Sign a document using the email link
- 2. Sign a document using Fill & Sign (Adobe Acrobat DC).

**NOTE:** If someone has used Adobe Sign to send you an agreement for signing, you receive an **email notification with a link** to sign.

- Email sent from: echosign@echosign.com
- Subject Line: Signature requested on "<Document Name>"
- Example screenshot:

| Adobe Sign                                                                                                    |
|----------------------------------------------------------------------------------------------------|
| requests your signature on                                                                                                    |
| New User Account Request Form v016                                                                                                    |
| Review and sign                                                                                                    |
|                                                                                                    |
| Please review and complete this document.                                                                                                    |
| JE U D                                                                                                    |
| i)@rsccd.edu                                                                                                    |
|                                                                                                    |
|                                                                                                    |
| After you sign <b>New User Account Request Form v016</b> , all parties will receive a final PDF copy<br>by email.                                                                                                    |
| After you sign <b>New User Account Request Form v016</b> all parties will receive a final PDF copy<br>by email.<br><b>Don't forward this email:</b> if you don't want to sign, you can <b>delegate</b> to someone else.                                                                                                   |
| After you sign New User Account Request Form v016 all parties will receive a final PDF copy<br>by email.<br>Don't forward this email: If you don't want to sign, you can delegate to someone else.                                                                                                    |
| After you sign New User Account Request Form v016 all parties will receive a final PDF copy<br>by email.<br>Don't forward this email: if you don't want to sign, you can delegate to someone else.<br>Addes Sign<br>By proceeding, you agree that this agreement may be signed using electronic or handwriten signatures. |

**NOTE:** Also, if you use Acrobat DC or Acrobat Reader DC desktop application, you see a **notification that an agreement** has been shared with you for signing **(in Adobe Acrobat DC, this is located under the menu option "Sign" > Manage All Agreements)** 

| Sign | Window Help           |
|------|-----------------------|
| Ei   | ll and Sign           |
| Re   | equest Signatures     |
| •    | reate Form            |
| M    | lanage All Agreements |

## Sign a document using the email link

If someone has used Adobe Sign to send you an agreement for signing, you receive an email notification with a link to sign the agreement.

- 1. Click the link of the agreement received in your email for signing ("Review and Sign" button). The agreement opens in a web browser.
- 2. Click in the fields and enter any requested information.
- 3. Click the signature field. If you are signing for the first time, you see the Signature or Initials panel.
  - **Type:** Type your name in the field. You can choose from a small selection of signature styles; click Change Style to view a different style.
  - **Draw**: Draw your signature in the field.
  - Image: Browse and select an image of your signature.
  - **Mobile:** Select this option to create your signature on a mobile device. Enter your mobile number and click Send. A link is sent to your mobile. Clicking the link opens the web browser on your mobile device where you can draw or select an image of your signature.
  - Save: When this check box is selected, and you're signed in to Acrobat Reader or Acrobat, the added signature is saved securely in Adobe Document Cloud for reuse.

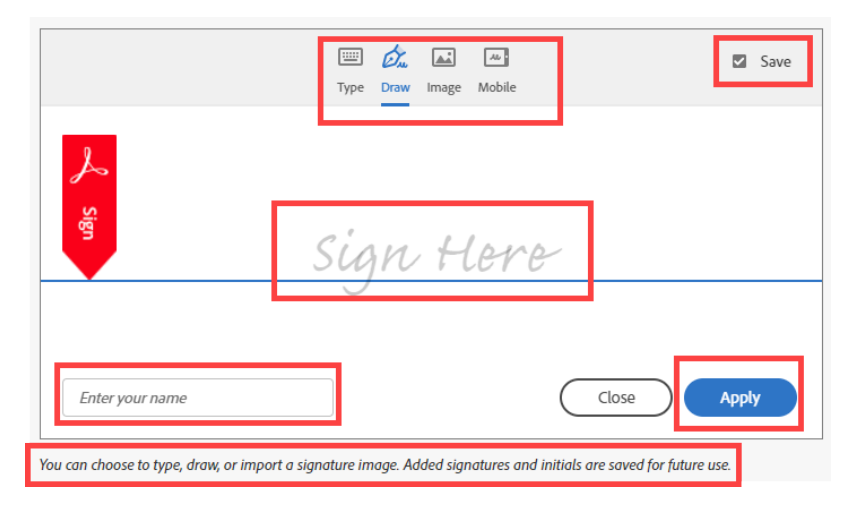

- 4. Click **Apply** to place the signature or initial.
- 5. Click Click To Sign.

# Sign a document using Fill & Sign (Adobe Acrobat DC)

To sign a document in Adobe Acrobat DC using Fill & Sign:

- 1. Open Adobe Acrobat DC
- Go to Tools > Forms & Signatures > Fill & Sign OR
- 3. Go to Sign > Fill & Sign

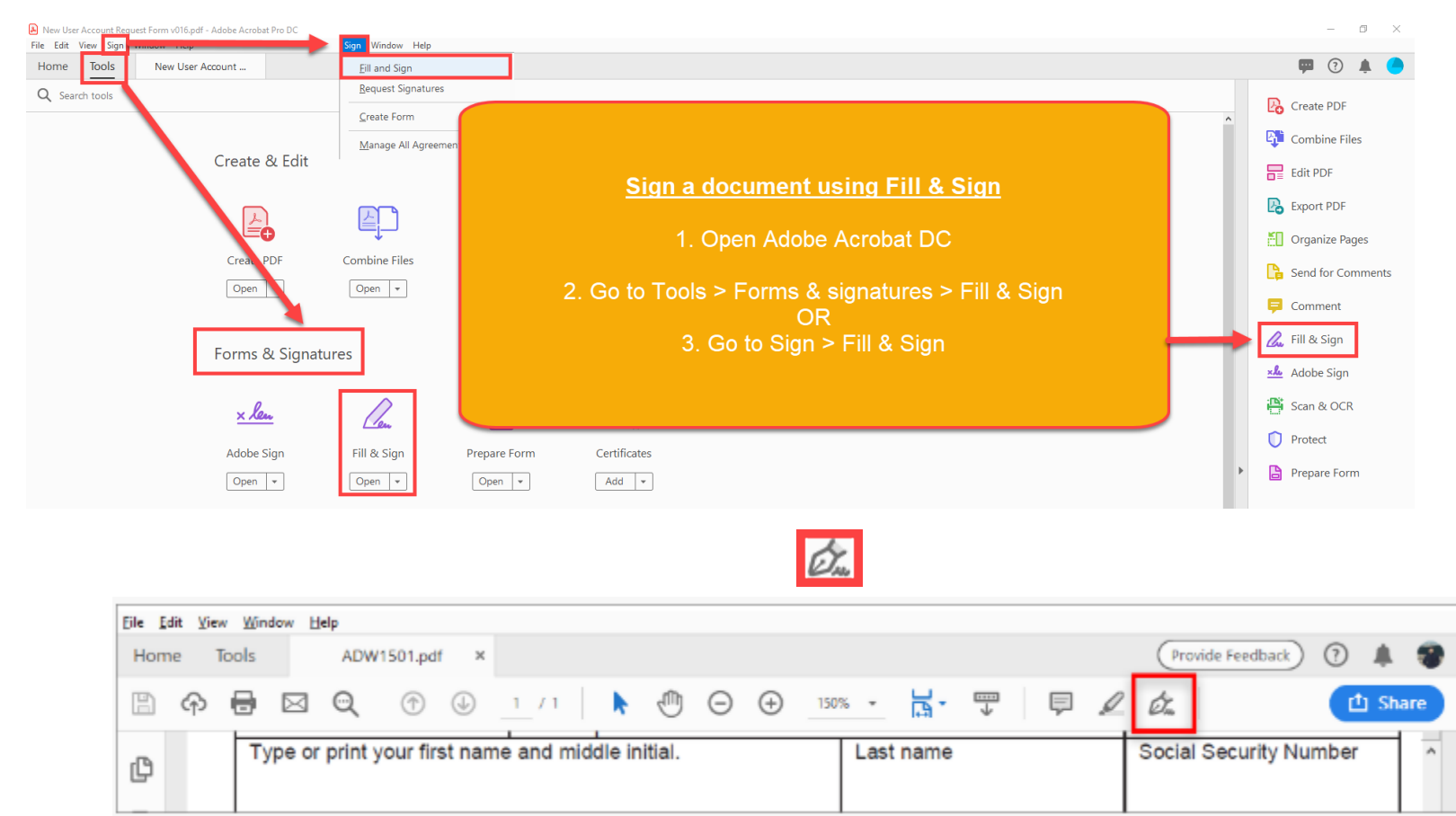

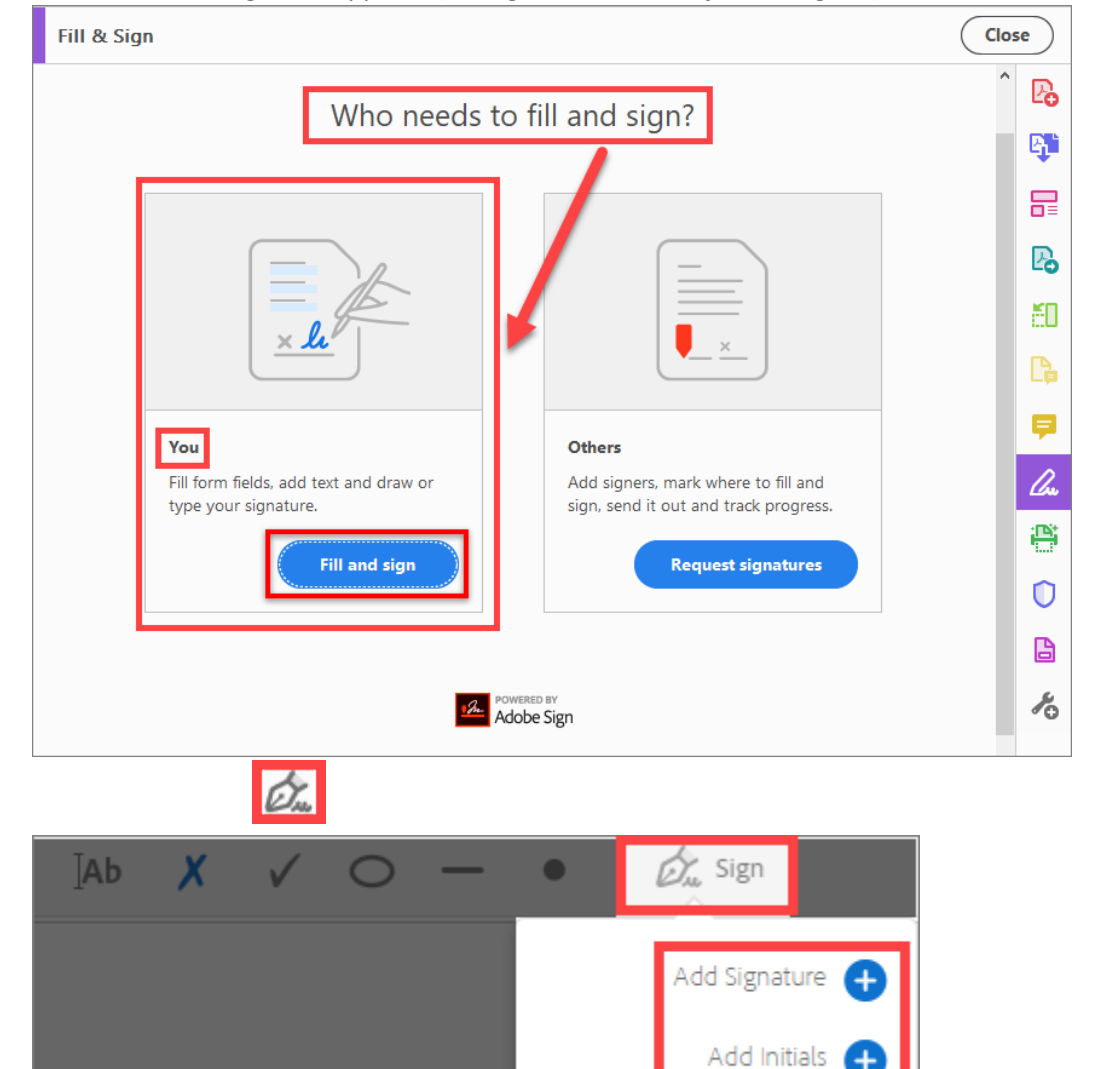

5. When the Fill & Sign tool appears (asking "Who needs to fill and sign?") select "You" for "Fill and Sign".

- **Type:** Type your name in the field. You can choose from a small selection of signature styles; click Change Style to view a different style.
- **Draw:** Draw your signature in the field.
- Image: Browse and select an image of your signature.
- Save Signature: When this check box is selected, and you're signed in to Acrobat Reader or Acrobat, the added signature is saved securely in Adobe Document Cloud for reuse.

|                                       | Type Draw Image                   |                          |                    |
|---------------------------------------|-----------------------------------|--------------------------|--------------------|
| John                                  | Doc                               |                          |                    |
|                                       |                                   | Change style 👻           |                    |
| Save signature                        |                                   |                          |                    |
| Car                                   | ncel Apply                        |                          |                    |
| You can choose to type, draw, or impo | ort a signature image. Added sigi | natures and initials are | saved for future u |

8. To move the placed signature or initial, click the field to highlight it and then use the arrow keys. To resize or delete the field, use the options in field toolbar.

#### Tips for using an image as a signature

#### **NOTE:** If you want to use an image as your signature:

- 1. Sign your name in black ink on a clean, blank sheet of white paper.
- 2. Sign in the middle of the paper so you don't photograph or scan the edges.
- 3. Photograph or scan your signature. If you are taking a picture of your signature, make sure that the page is lit and that no shadows fall across the signature.
- 4. Transfer the photo or scan to your computer. Acrobat/Reader accepts JPG, JPEG, PNG, GIF, TIFF, TIF, and BMP files. You do not need to crop the image. Acrobat/Reader imports just the signature if the photo or scan is fairly clean.

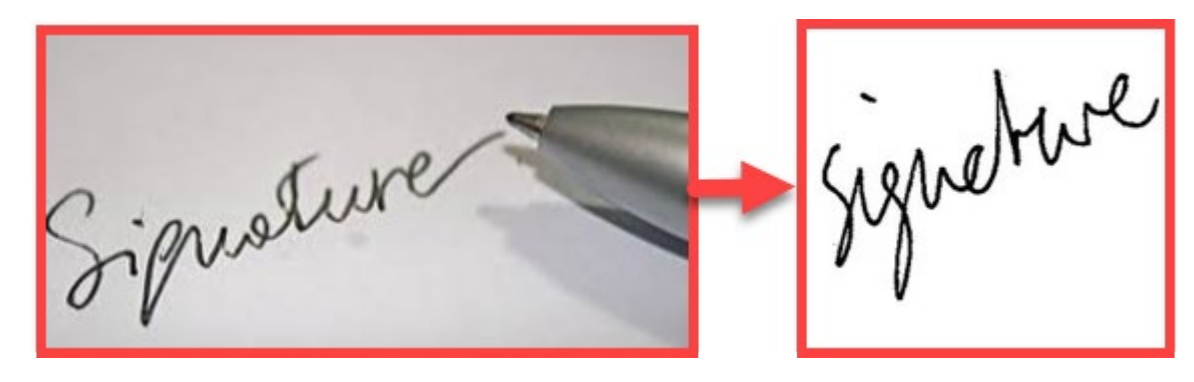

# Send your signed form to others

After you complete your form and sign it, you can share it with others.

#### **NOTE:** These include *optional* steps to take after you sign a form.

1. Open the PDF document or form in Acrobat or Reader, and click Fill & Sign

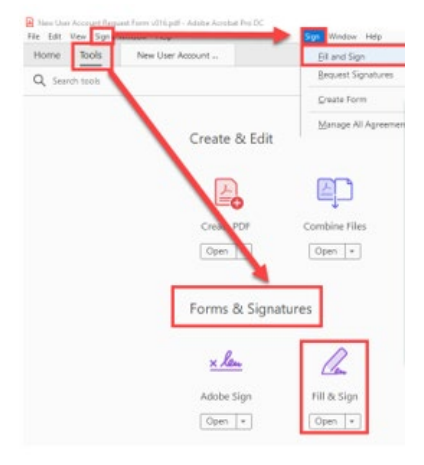

2. In the Fill and Sign toolbar, click Next.

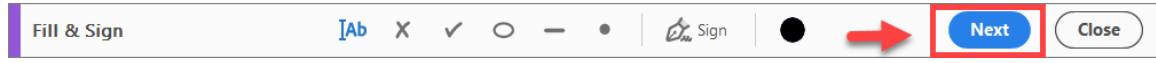

- 3. Send your form using any of the following methods
  - a. Send an anonymous or public link to your signed document
  - b. Send a copy of the signed document in a personalized email
  - c. Send the document to get signatures from others

|                                                          | How do you want to send your file? X                                                                                  |
|----------------------------------------------------------|----------------------------------------------------------------------------------------------------|
| 🔗 Get a Link                                             | Get a link to a read-only copy                                                                                        |
| 🎝 Send a Copy                                            | Create a link to a read-only copy of your completed file to share with others. Recipients can view the file but can't |
| <u>×</u> <i>l</i> <sub><i>v</i></sub> Request Signatures | modify it.                                                                                                    |
|                                                          | Your file will be uploaded to Adobe Sign. Anyone with the link<br>can view the file.                                  |

### Send an anonymous or public link to your signed document (non-editable)

Send a link of the non-editable copy of the filled and signed form. The copy is certified with Adobe Sign. Recipients won't be able to modify the copy easily; any modification makes the certification invalid.

- 1. Click **Get A Link**, and then click **Create Link**.
- 2. Anyone with access to the link can view, but cannot make any changes to the document. Share the link in one of the following ways:
  - a. Click Copy Link, and share it with others in an email.
  - b. Click **Attach link to Email**. Your default email is displayed. The subject line is the name of the filled form and the body text of the email has the link to your filled form. Modify the **subject and body text** of the email if required. Add recipients' email in the To field and click Send.

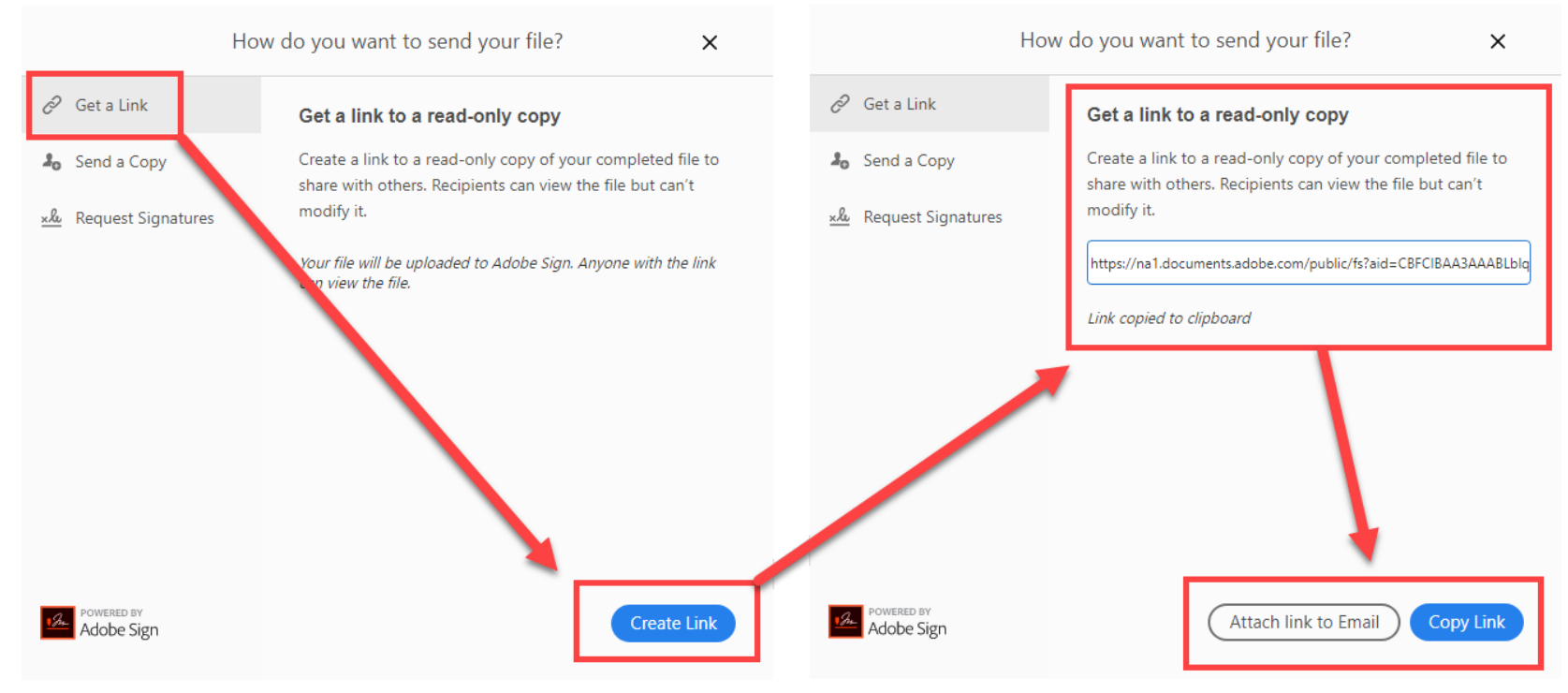

### Send a copy of the signed document in a personalized email (non-editable)

Send a read-only copy of your completed document by email. Recipients can view the file but cannot make any changes to the document.

- 1. Click Send a Copy.
- 2. Enter the email address of whoever you'd like to send the document. You can also use the Address Book link to choose email addresses.
- 3. The **Subject and Message** fields are just like the ones you use for sending an email and appear to your recipients in the same way. Enter the desired information. Click Send.

| How                                                                                         | do you want to send your file? X                                                                                                    |
|---------------------------------------------------------------------------------------------|----------------------------------------------------------------------------------------------------|
| <ul> <li>✓ Get a Link</li> <li>▲ Send a Copy</li> <li>× &amp; Request Signatures</li> </ul> | Send a read-only copy<br>Send a read-only copy of your completed document by<br>email. Recipients can view the file but can't modify it.<br><i>Enter email addresses</i><br>New User Account Request Form v016<br><i>Enter a personal message (optional)</i> |
| POWERED BY<br>Adobe Sign                                                                    | <i>Your file will be uploaded to Adobe Sign. Anyone with the link can view the file.</i>                                                                                                    |

# Send the document to get signatures from others

1. Click Request Signatures, and then click Get Started.

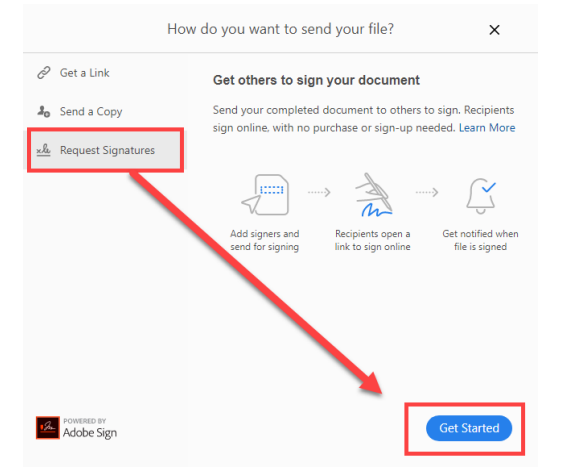

2. You will be taken to Adobe Sign and prompted to enter a list of Signers, Subject & Message, Files, etc. **NOTE:** Follow the steps in this document for Prepare document for e-signatures to continue.

| Adobe Sign | Add signers                  | Specify where to fill and sign    | Send and track progress | Close |
|------------|------------------------------|-----------------------------------|-------------------------|-------|
|            |                              |                                   |                         |       |
| Get o      | documents                    | signed fast w                     | ith Adobe S             | Sign  |
| s          | Add signers, specity i       | where to sign, send and track p   | Add CC   @              |       |
|            | Q Add recipient email        | S                                 |                         |       |
| s          | ubject & Message             |                                   |                         |       |
|            | New User Account Req         | uest Form v016                    |                         |       |
|            | Please review and comp       | plete this document.              |                         |       |
| F          | ile(s)                       |                                   | Add Files               |       |
| N          | lew User Account Reque       | st Form v016.pdf                  |                         |       |
| И          | our file will be uploaded to | o Adobe Sign. Anyone with the lin | k can view the file.    |       |
|            |                              | More Options S                    | pecify Where to Sign    |       |

# Send a Mega Sign document

Mega Sign lets you send an individual document for signature to many people at once (maximum of 300 recipients, minimum of 2).

To access Mega Sign features:

1. Login to https://na1.documents.adobe.com/public/login and go to Home > Mega Sign.

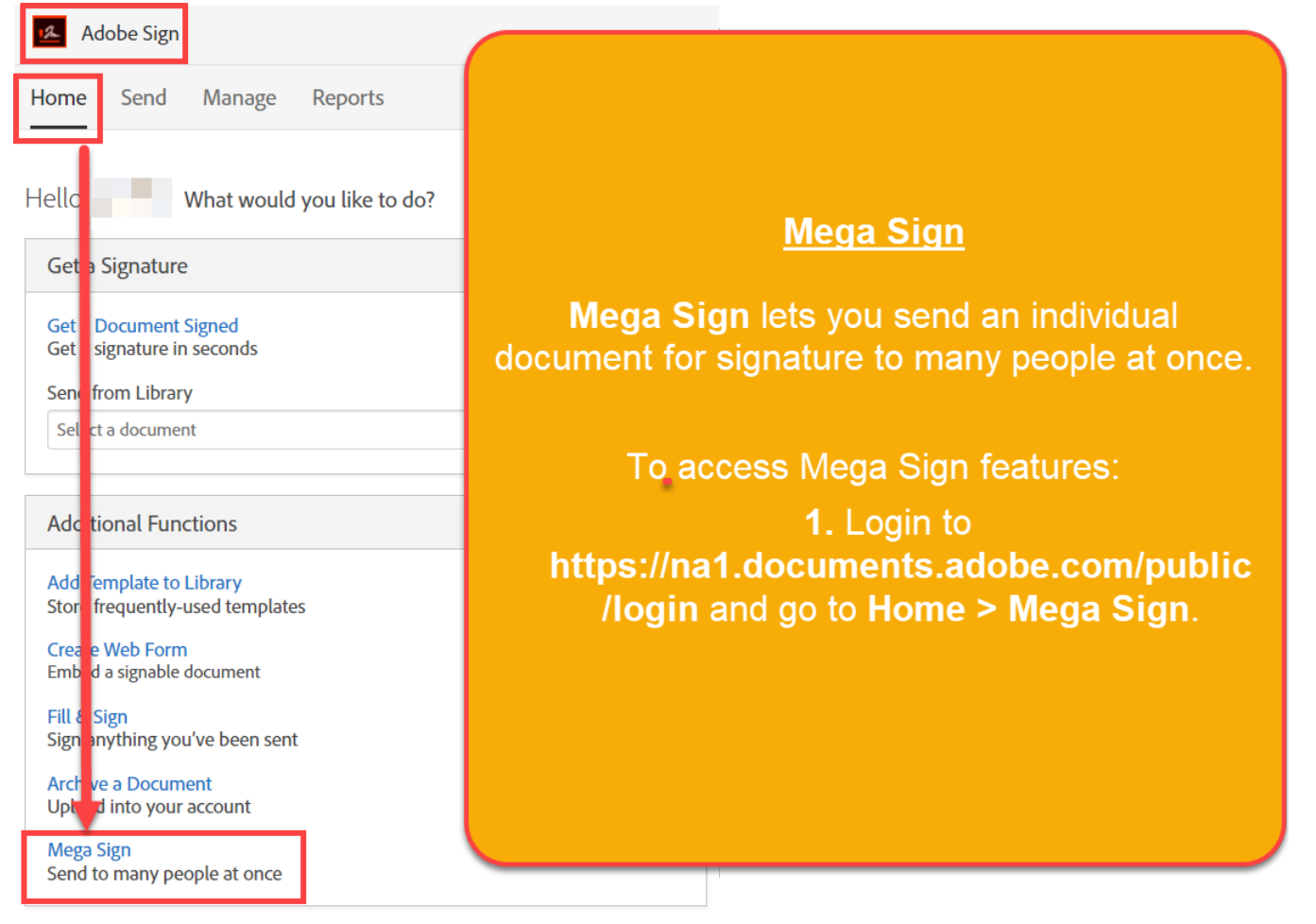

- 2. In the Mega Sign menu, there are two ways to enter recipients email addresses. You must either:
  - a. Manually enter the email addresses of the recipients in the "To" field
  - OR
  - b. Click "Import Recipients and Merge Fields from File" > and click the link for "Download a sample CSV file". Open the "megasign\_merge\_sample.csv" document in Microsoft Excel.

**NOTE:** You can enter up to 300 email addresses in Mega Sign with a minimum of 2. If you are sending to a large number of recipients, we recommend using option 2b for the CSV file.

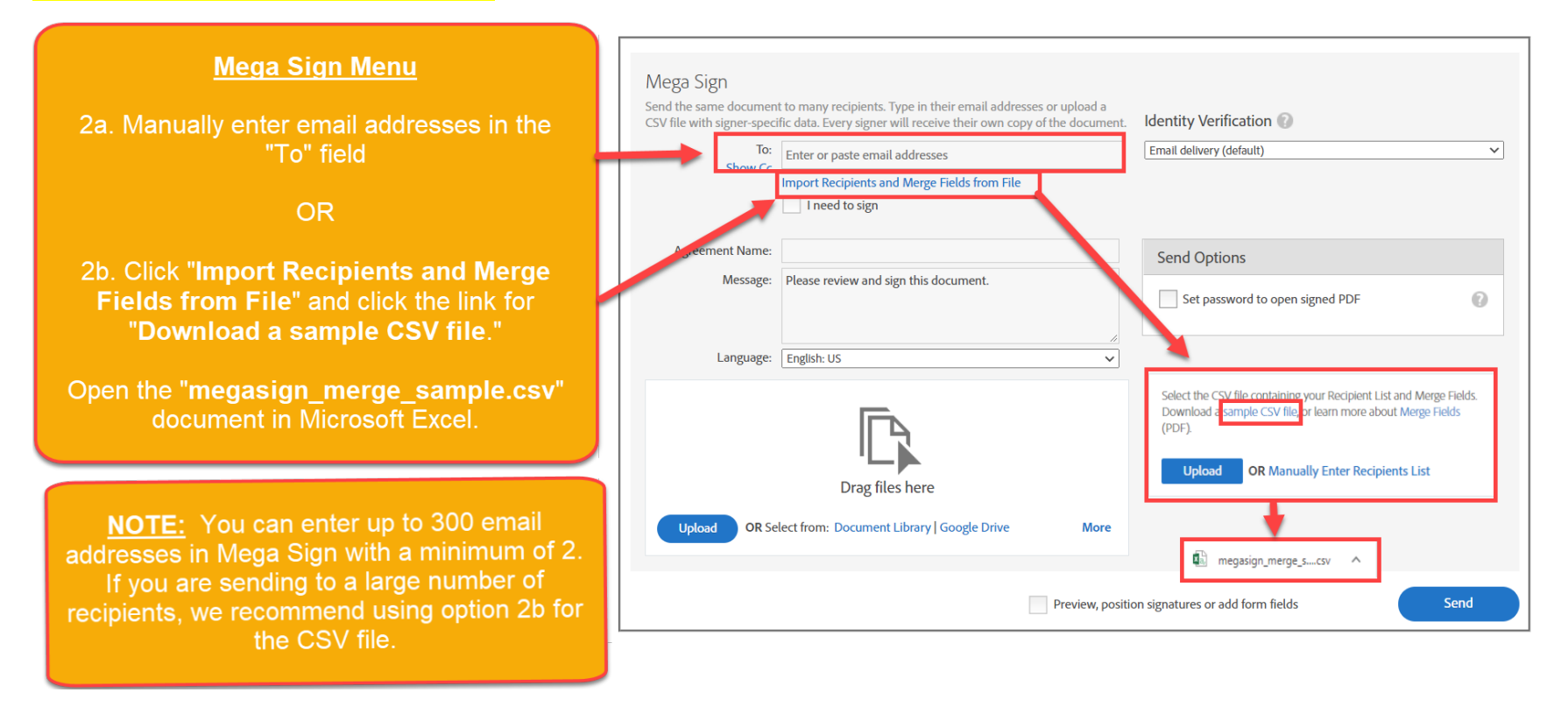

#### 3. In the **megasign\_merge\_sample.csv** document:

a. Column A for" \_es\_signer\_email" is a mandatory field. This is where you indicate the email addresses of the recipients.

- b. You can ignore or delete the other columns (they are not mandatory).
- c. When done, **Save** the CSV file.

| 6                                                                                                    | <b>. 5</b> - 0-                                    |             |                                           |                      |                                                        | megasign_merge_sample.cs                                                                           | v - Excel                                                                                                    |                                                                        |                                         |                                                                             |
|----------------------------------------------------------------------------------------------------|----------------------------------------------------|-------------|-------------------------------------------|----------------------|--------------------------------------------------------|----------------------------------------------------------------------------------------------------|----------------------------------------------------------------------------------------------------|------------------------------------------------------------------------|-----------------------------------------|-----------------------------------------------------------------------------|
| F                                                                                                    | ile Home                                           | Insert P    | age Layout Formulas                       | Data Review          | /iew Help Ac                                           | crobat 🛛 Q Tell me what you wa                                                                     | ant to do                                                                                                    |                                                                        |                                         |                                                                             |
| Pa:                                                                                                    | te Cut<br>te Copy →<br>te ≪ Format Pa<br>Clipboard | ainter G    | i - 11 - A<br>「 U - │ ■ - │ ♣ - ↓<br>Font |                      | ab Wrap Text<br>■ I IIIIIIIIIIIIIIIIIIIIIIIIIIIIIIIIII | General<br>• \$ • % • \$ 50 -00<br>• Number •                                                      | Conditional Format as Cell<br>Formatting * Table * Styles *<br>Styles                                                                  | Insert Delete Fo                                                       | orrmat<br>▼ Clea                        | Sum * Art Sort & Find &<br>Sort & Find &<br>r* Filter * Select *<br>Editing |
| F1                                                                                                    | 3 🔹                                                |             | f <sub>x</sub>                            |                      |                                                        |                                                                                                    |                                                                                                    |                                                                        |                                         |                                                                             |
|                                                                                                    | Ļ                                                  | 1           | в                                         | с                    | D                                                      |                                                                                                    |                                                                                                    |                                                                        | F                                       | G                                                                           |
| 1                                                                                                    | _es_signer_em                                      | ail         | _es_signer_fullnam                        | e _es_signer_company | _es_signer_title                                       | _es_agreement_message                                                                              |                                                                                                    |                                                                        | Phone                                   | zipcode_es_signer                                                           |
| 2                                                                                                    | casey@some.e                                       | mail.domair | Casey Jones                               | Casey's company      | Casey's title                                          | Hi Casey, please sign this do                                                                      | cument                                                                                                    |                                                                        | 555-555-5555                            | 98765                                                                       |
| 3                                                                                                    | jane@some.er                                       | nail.domain | lane Doe                                  | Jane's company       | Jane's title                                           | Hi Jane, following our discus                                                                      | sion, please review and sign                                                                                                    | the document                                                           | 666-666-6666                            | 12345                                                                       |
| -           5           6           7           8           9           10           11           12           13           14           15           16           17           18           19           20           21           22           23           24 |                                                    |             |                                           |                      | <u>mec</u><br>3a. Co<br>nandato<br>e<br>3b. You<br>3c  | <b>gasign merg</b><br>Iumn A for "<br>ory field. Th<br>mail address<br>can ignore o<br>(they are r | <b>ge sample.c</b><br><b>_es_signer</b><br>is is where ye<br>es of the reci<br>or delete the c<br>not mandator<br>e, <b>Save</b> the C | <b>email</b><br><b>email</b><br>ou indic<br>pients.<br>other co<br>y). | <u>os</u><br>' is a<br>ate the<br>lumns |                                                                             |
| 25                                                                                                    |                                                    |             |                                           |                      |                                                        |                                                                                                    |                                                                                                    |                                                                        |                                         |                                                                             |
| 26                                                                                                    |                                                    |             |                                           |                      |                                                        |                                                                                                    |                                                                                                    |                                                                        |                                         |                                                                             |
| 28                                                                                                    |                                                    |             |                                           |                      |                                                        |                                                                                                    |                                                                                                    |                                                                        |                                         |                                                                             |
|                                                                                                    | <b>۱</b> ۲                                         | negasign_me | rge_sample 🕀                              |                      |                                                        |                                                                                                    | : •                                                                                                    |                                                                        |                                         |                                                                             |
| Rea                                                                                                    | dy 🔠                                               |             |                                           |                      |                                                        |                                                                                                    |                                                                                                    |                                                                        |                                         |                                                                             |

- 4. After you have saved the CSV file -- return to the Mega Sign menu, click import recipients again, and then click upload. Select the saved CSV file and click Open.
  - 4. After you have saved the CSV file -- return to the Mega Sign menu, click "Import Recipients" again, and click Upload. Select the saved CSV file and click Open.

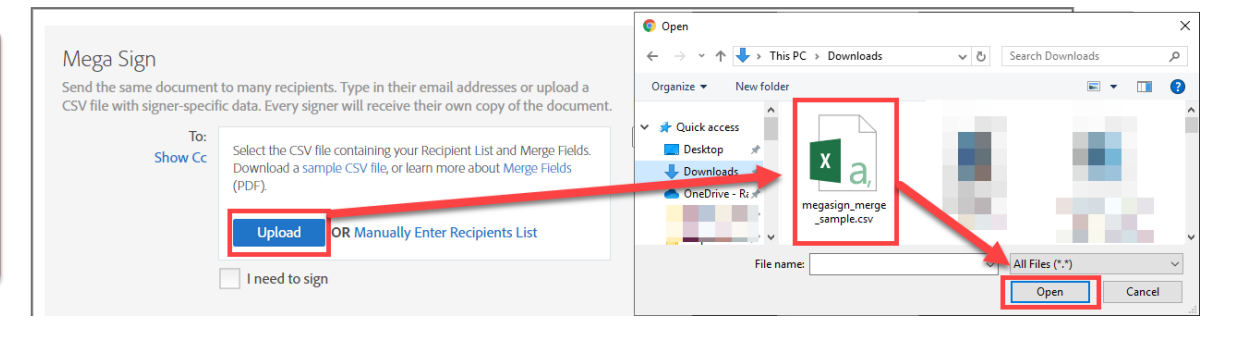

- 5. Enter an Agreement Name
- 6. Upload the document(s) you want to request signatures for.

| <ol> <li>5. Enter an Agreement Name</li> <li>6. Upload the document(s) you want to request signatures for.</li> </ol>                                         | Mega Sign<br>Send the same document<br>CSV file with signer-specif<br>To:<br>Show Cc | to many recipients. Type in their email addre<br>fic data. Every signer will receive their own co<br>Addresses imported successfully.<br>megasign_merge_sample.csv<br>Upload complete.<br>I need to sign | sses or upload a<br>py of the document. | Identity Verification 🕢<br>Email delivery (default) | ~    |
|----------------------------------------------------------------------------------------------------|--------------------------------------------------------------------------------------|----------------------------------------------------------------------------------------------------|-----------------------------------------|-----------------------------------------------------|------|
| Open     ×     ← → ▼ ↑                                                                                                    | Agreement Name:<br>Message:<br>Language:                                             | Test Agreement Please review and complete Test Agreement English: US                                                                                                    | 2.<br>                                  | Send Options Set password to open signed PDF        | 0    |
| Desktop     Downloads     Mew User Account Request Form v016.pdf     O     File name: New User Account Request Form v     All Files (*.*)     Open     Cancel | Upload DR Sel                                                                        | Drag files here                                                                                                    | More                                    | on signatures or add form fields                    | Send |

- 7. To Send the Mega Sign agreement, you must either:
  - a. Click "Send" this will automatically add a signature block to the end of the document and send it to each recipient for signing. OR
  - b. Check the box for "Preview, position signature or add form fields" > Next. This allows you to customize the form fields in the document. Please see steps for "Specify where to fill and sign document" for further instructions.

| Mega Sign<br>Send the same document to many recipients. Type in their email addresses or upload a<br>CSV file with signer-specific data. Every signer will receive their own copy of the document<br>To:<br>Show Cc<br>Medresses imported successfully.<br>Megasign_merge_sample.csv<br>Upload complete.<br>I need to sign | t. Identity Verification 🕡<br>Email delivery (default) 🗸 | To Send the Mega Sign agreement, you<br>must either:Ta. Click "Send" - this will automatically<br>add a signature block to the end of the<br>document and send it to each recipient<br>for signing.        |
|----------------------------------------------------------------------------------------------------|----------------------------------------------------------|----------------------------------------------------------------------------------------------------|
| Agreement Name:     Test Agreement       Message:     Please review and complete Test Agreement.       Language:     English: US                                                                                                    | Send Options Set password to open signed PDF             | OR<br>7b. Check the box for "Preview, position                                                                                                    |
| New User Account Request Form v016.pdf         Upload complete.         Drag more files here         Upload       OR Select from: Document Library   Google Drive         More                                                                                                    | Send<br>ition signatures or add form fields Next         | <pre>signature or add form fields" &gt; Next. This allows you to customize the form fields in the document. Please see steps for "Specify where to fill and sign document" for further instructions.</pre> |

8. Each recepient receives an email with the agreement, and are guided through the standard field completion and signing steps. When a recipient is done signing, a copy of the document is sent to all parties.

8. Recipients receive an email with the agreement. Once they've signed a copy of the document is sent to all parties.

| "New User Account Request Form<br>v016" has been successfully sent for<br>signature |                                                                                                    |
|-------------------------------------------------------------------------------------|----------------------------------------------------------------------------------------------------|
| A copy has determined to pay of                                                     | You have successfully signed the agreement "I "get a get a g |

9. We can check the status of each individual document by returning to https://nal.documents.adobe.com/public/login > Manage menu.

| Adobe Sign<br>Home Send Manage<br>Only Showing the Recipier | Reports Account           | emove this filter. | 9. C<br>docume         | heck<br>ent by | the s<br>going                                                                                                    | tatı<br>g to                                                                                                    | us o<br>Ma                                                                                                    | f th<br>I <b>na</b>                                                                                                    | e se<br>ge i                                             | ent<br><b>menu</b> . |
|-------------------------------------------------------------|---------------------------|--------------------|------------------------|----------------|----------------------------------------------------------------------------------------------------|----------------------------------------------------------------------------------------------------|----------------------------------------------------------------------------------------------------|----------------------------------------------------------------------------------------------------|----------------------------------------------------------|----------------------|
| Filter by Name or Company                                   | Filter by Document Status | Search document    | ts, recipients & notes | 🕤 🖶 Activity   | Report                                                                                                    |                                                                                                    |                                                                                                    |                                                                                                    |                                                          |                      |
| Name 🤇                                                      | Company >                 | Document Title >   |                        | Date 🤉         | 🖶 Print                                                                                                    | @ Enlarg                                                                                                    | ge 📓 PDF                                                                                                    | 1 Cancel                                                                                                    |                                                          |                      |
| <ul> <li>Out for Signature (9)</li> </ul>                   |                           |                    |                        |                | Mega Sig                                                                                                    | Mega Sign Sample<br>From: Varie Gudsiner (Adobe)<br>To: demoseven@gmail.com<br>Date: 05/20/2019, 5:18 PM<br>Status: Out for e-signature                                                                                                    |                                                                                                    |                                                                                                    | 1                                                        |                      |
| demoseven@gmail.com                                         |                           | Mega Sign Sample   |                        | 05/20/2019     | From: Va<br>To: demo                                                                                                    |                                                                                                    |                                                                                                    |                                                                                                    |                                                          |                      |
| demofouremail@gmail.com                                     |                           | Mega Sign Sample   |                        | 05/20/2019     | Date: 05/<br>Status: O                                                                                                    |                                                                                                    |                                                                                                    |                                                                                                    |                                                          |                      |
| demofiveemail@gmail.com                                     |                           | Mega Sign Sample   |                        | 05/20/2019     |                                                                                                    |                                                                                                    |                                                                                                    |                                                                                                    |                                                          |                      |
| demosixemail@gmail.com                                      |                           | Mega Sign Sample   |                        | 05/20/2019     | View                                                                                                    | Share                                                                                                    | Protect                                                                                                    | Remind                                                                                                    | History                                                  | Notes                |
| demooneemail@gmail.com                                      |                           | Mega Sign Sample   |                        | 05/20/2019     | Q                                                                                                    |                                                                                                    | 0                                                                                                    | 6                                                                                                    |                                                          |                      |
| demotwoemail@gmail.com                                      |                           | Mega Sign Sample   |                        | 05/20/2019     |                                                                                                    | -                                                                                                    | AAL CORP CONSULTANT I                                                                                                    | CON DESCLOYUNE AGAIN                                                                                                    | MONT .                                                   |                      |
| demothreeemail@gmail.com                                    |                           | Mega Sign Sample   |                        | 05/20/2019     |                                                                                                    | The Standardson gamma for Systems 2 determines to be provided by the standard of the standard of the standard |                                                                                                    |                                                                                                    | _                                                        |                      |
| thurmond.sendal@gmail.com                                   |                           | Mega Sign Sample   |                        | 05/20/2019     | (*) consider?) for the pupper at privatelying in standarding finditume. If a clashing in the thirty and the standard in the standard in the          |                                                                                                    |                                                                                                    | _                                                                                                    |                                                          |                      |
| heatherdouglasdemo@gmail.e                                  | c                         | Mega Sign Sample   |                        | 05/20/2019     |                                                                                                    | 10 March                                                                                                    | ally a to prove a district<br>of the strength of a strength<br>and the strength of the strength<br>and the strength of the strength<br>of the strength of the strength<br>of the strength of the strength<br>of the strength of the strength<br>of the strength of the strength<br>of the strength of the strength of the<br>strength of the strength of the strength<br>of the strength of the strength of the strength of the<br>strength of the strength of the strength of the<br>strength of the strength of the strength of the<br>strength of the strength of the strength of the<br>strength of the strength of the strength of the strength of the<br>strength of the strength of the strength of the strength of the<br>strength of the strength of the strength of the strength of the<br>strength of the strength of the strength of the strength of the<br>strength of the strength of the strength of the strength of the<br>strength of the strength of the strength of the strength of the<br>strength of the strength of the strength of the strength of the<br>strength of the strength of the strength of the strength of the<br>strength of the strength of the strength of the strength of the<br>strength of the strength of the strength of the strength of the strength of the<br>strength of the strength of the strengt of the strength of the strength of the strength of t | Anna Company<br>Company Company and Company<br>Strength of the Unit of Anna Strength<br>The Company of the Company of Company<br>Strength of the Company of Company<br>Strength of the Company of Company<br>Strength of the Company of Company<br>Strength of Company of Company of Company<br>Strength of Company of Company of Company<br>Strength of Company of Company of Company<br>Strength of Company of Company of Company<br>Strength of Company of Company of Company<br>Strength of Company of Company of Company<br>Strength of Company of Company of Company<br>Strength of Company of Company of Company of Company<br>Strength of Company of Company of Company of Company<br>Strength of Company of Company of Company of Company of Company<br>Strength of Company of Company of Company of Company of Company<br>Strength of Company of Company of Company of Company of Company<br>Strength of Company of Company of Company of Company of Company of Company<br>Strength of Company of Company of Company of Company of Company of Company<br>Strength of Company of Company of Company of Company of Company of Company<br>Strength of Company of Company of Company of Company of Company of Company of Company of Company of Company of Company<br>Strength of Company of Company                                                                                                    | to Agreement &<br>Contemports<br>Contemports<br>Martinet |                      |
| Signed (2)                                                  |                           |                    |                        |                |                                                                                                    | 1 H                                                                                                    | er eff Company's poil where an<br>order on the set of the set<br>outside a set of the set of the<br>set of the set of the set<br>of the set of the set of the<br>set of the set of the set of the<br>the set of the set of the set of the<br>set of the set of the set of the                                                                                                    | And<br>Sold and register the Contains<br>in least of the Contains, Con-<br>register & Angelenen, Contains<br>register & Angelenen, Contains<br>regelenen, Contains<br>register & Angelenen, Contains<br>registe |                                                          |                      |
| Evan Beddersiner                                            |                           | Mega Sign Sample   |                        | 05/20/2019     | <ul> <li>Strategie and strategies of a final and strategies of the strategies of the strategies of</li></ul> |                                                                                                    |                                                                                                    |                                                                                                    |                                                          |                      |

# Modifying an agreement after it was sent

If you have already sent a document and need to make changes (e.g., forgot to add all form fields, need to change a field), you can still make changes to the agreement if no one has signed it yet.

- 1. To modify an agreement that was sent (but that no one has signed yet):
  - a. Click "Modify Agreement" on the Send document confirmation screen OR
  - b. Go to https://nal.documents.adobe.com/public/login > Manage menu > find the agreement > click "Modify Agreement"

**NOTE:** If you do not see the option for "Modify Agreement", that means it cannot be modified, and needs to be prepared and sent again.

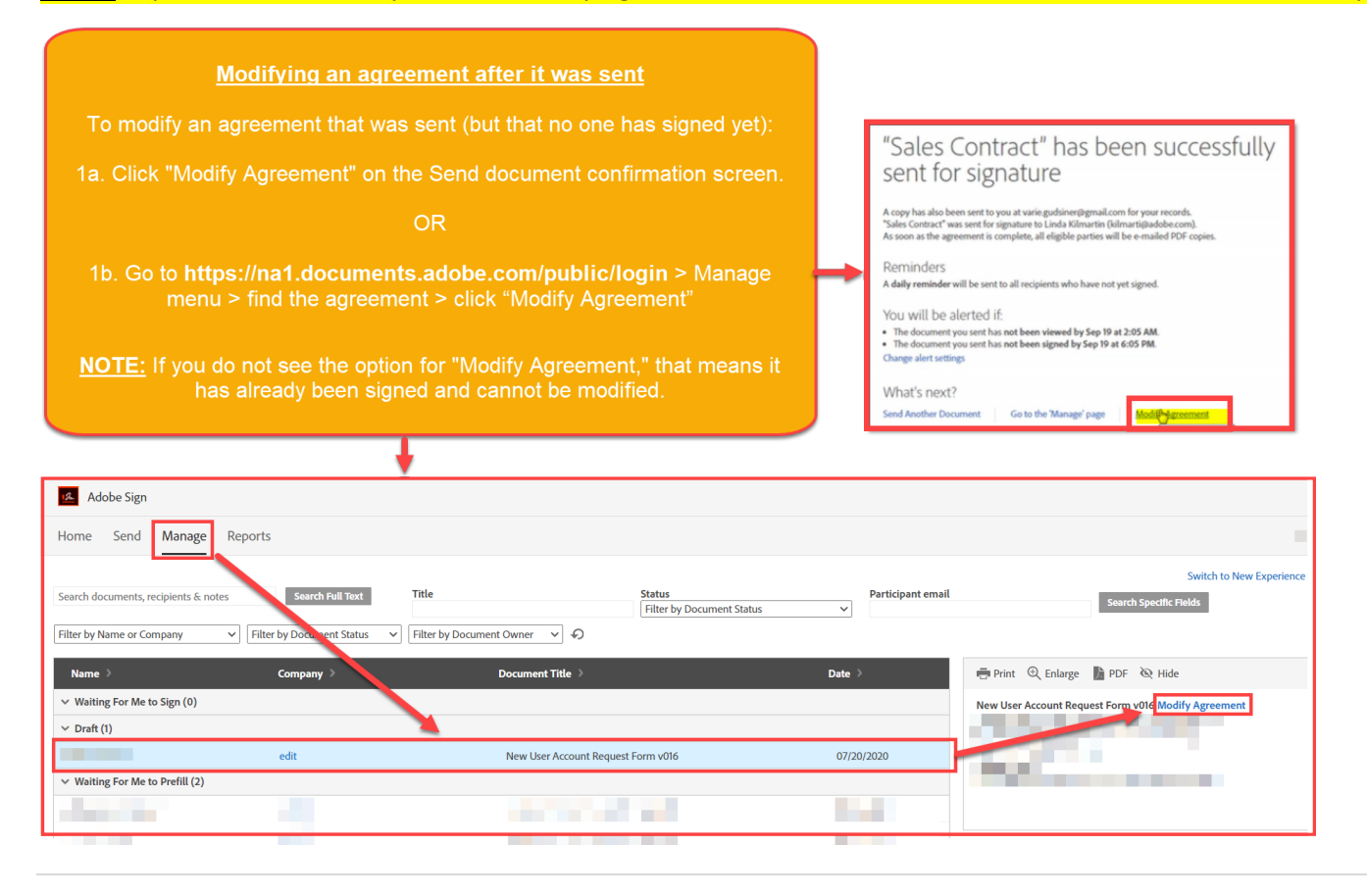

- 2. From the Send page (with limited editing options):
  - a. Options that CANNOT be edited will be greyed out.
  - b. Options that CAN be edited will have full functionality.
  - c. To modify the form fields in the document itself, click "Preview & Add Signatures" Next.

|                                                              | Adobe   | Sign                                |                                                             |                        |           |
|--------------------------------------------------------------|---------|-------------------------------------|-------------------------------------------------------------|------------------------|-----------|
|                                                              | Home Se | end Manage Reports                  |                                                             |                        |           |
|                                                              |         |                                     | You are currently on a Send Page with limited editing optio | ns                     |           |
|                                                              |         | Recipients Complete in Order Comple | te in Any Order                                             | Add Me Add Recipient G | iroup 🛛 😰 |
|                                                              |         | 1 0-                                | @rsccd.edu                                                  | 🖂 🛩 Email              |           |
| From the Send page (with limited editing options):           |         | Message                             |                                                             |                        |           |
| 2a. Options that CANNOT be edited will be greyed out.        |         |                                     |                                                             | Options                | Ø         |
|                                                              |         |                                     |                                                             | Vault this agreement   |           |
| 2b. Options that CAN be edited will have full functionality. |         |                                     |                                                             | Recipients' Language   |           |
| 2c. To modify the form fields in the document itself, click  |         | Files                               | Add Files                                                   | English: US            |           |
| "Preview & Add Signatures" > Next.                           |         | A New User Account Request Fo       | rm v016.pdf 🛛 🗙                                             |                        |           |
|                                                              |         | Dra                                 | ng More Files Here                                          |                        |           |
|                                                              |         | Next                                | Cancel                                                      |                        |           |

3. When you are done, either click "Send" to send the document or "Update" and then send the document.

# **Recipient interaction with Modified Agreements**

- 4. The recipient of a modified agreement is notified that the agreement has changed immediately after clicking the "*Review and sign*" button on the email.
- 5. The recipient must click "**OK**" before they can sign, approve, or delegate the agreement to acknowledge that the agreement is changed.

# Recipient interaction with Modified Agreements

The recipient of a modified agreement is notified that the agreement has changed immediately after clicking the *"Review and sign"* button on the email.

The recipient must click "OK" before they can sign, approve, or delegate the agreement to acknowledge that the agreement is changed.

The agreement has been modified

From:

The agreement has been modified by the sender. Please review the entire agreement and contact the sender if you have any questions.

OK

# Tracking modifications to sent agreements

6. Under the Manage menu at https://na1.documents.adobe.com/public/login, users can see exactly when the agreement was modified on the History tab.

# Tracking modifications to sent agreements

Under the Manage menu at https://na1.documents.adobe.com/ public/login, users can see exactly when the agreement was modified on the History tab.

| ome <mark>Send</mark>          | Manage F          | Reports             |                          |                                                                                              |
|--------------------------------|-------------------|---------------------|--------------------------|----------------------------------------------------------------------------------------------|
| Filter by Name or Comp         | any • Filter b    | Do. cent Status 🔹   | Filter by Document Owner | Search documents, recipients & notes                                                         |
| Name 2                         | Company > I       | Document Title      | Date 🗧                   | 🖶 Print 🔍 Enlarge 🖺 PDF 📋 Delete                                                             |
| > Waiting For Me to S          | ign (7)           |                     |                          | Sales Contract                                                                               |
| > Draft (29)                   |                   |                     |                          | From: Veronica Gudsiner (Global Corporation,<br>To: Linda Kilmartin (Adobe Systems Inc. (CCE |
| > Waiting For Me to P          | refill (4)        |                     |                          | Date: 09/18/2017, 6:10 PM                                                                    |
| > Out for Approval (3)         | )                 |                     |                          | status, signed                                                                               |
| > Out for Signature (1         | )                 |                     |                          | History                                                                                      |
| > Approved (1)                 |                   |                     |                          | A                                                                                            |
| <ul> <li>Signed (5)</li> </ul> |                   |                     |                          | Document created by Veronica                                                                 |
| Linda Kilmartin                | Adobe Systems Inc | Sales Contract      | 09/18/2017               | Gudsiner (varie.gudsiner@gmail.com)<br>Sep 18, 6:05 PM                                       |
| Linda Kilmartin                | Adobe Systems Inc | Offer Letter        | 09/13/2017               | <ul> <li>Sent out for signature to Linda</li> </ul>                                          |
| Linda Kilmartin                | Adobe Systems Inc | Offer Letter        | 09/13/2017               | Kilmartin (kilmarti@adobe.com)<br>Sep 18, 6:05 PM                                            |
| Linda Kilmartin                | Adobe Systems Inc | LegalContract       | 08/18/2017               | Agreement was modified by Veronica                                                           |
| Thurmond Stendal               | Thurmond, Inc.    | Offer of Employment | 04/04/2017               | Gudsiner (varie.gudsiner@gmail.com)<br>Sep 18, 6:07 PM                                       |
| > Cancelled/Declined           | (26)              |                     |                          | <ul> <li>Viewed by Linda Kilmartin</li> </ul>                                                |
| E 1 100                        |                   |                     |                          | (kilmarti@adobe.com)                                                                         |

### Conditions for modifying a sent agreement NOTE: You CANNOT modify a sent agreement if:

- Signer has signed
- Approver has approved
- Delegator has delegated\*
  - \*Can modify after delegating if:
    - Signer has delegated signing and document is still not signed.
    - Approver has delegated approving, and the document is still not approved.
- Agreement was rejected.
- Agreement needs digital ID signature or fax signature.

# CANNOT modify if:

- Signer has signed.
- Approver has approved.
- Delegator has delegated\*
- Agreement was rejected.
- Agreement needs digital or fax signature.
- \*Can modify after delegating if:
- Signer has delegated signing and document is still not signed.
- Approver has delegated approving and the document is still not approved.

# Index & References:

- Add form fields to documents: https://helpx.adobe.com/sign/how-to/adobe-adding-form-fields.html
- Field types: https://helpx.adobe.com/sign/using/field-types.html
- Send documents for signature: https://helpx.adobe.com/acrobat/using/send-for-signature.html
- Sign PDF documents: https://helpx.adobe.com/acrobat/using/signing-pdfs.html#Signanagreement
- Fill and Sign PDF forms: https://helpx.adobe.com/acrobat/using/fill-and-sign.html#Sendyourform
- Prefill agreement fields before sending: https://helpx.adobe.com/sign/using/prefill-forms-field-before-sending.html#:~:text=Field%20role%20%7C%20Prefill%20by%20sender,advanced%20to%20the%20Signing%20phase.
- Send a document in bulk using Mega Sign: https://helpx.adobe.com/sign/how-to/adobe-use-mega-sign-bulk-signatures.html
- Send a Mega Sign by using a .CSV file to import the recipients and their details: https://helpx.adobe.com/sign/using/mega-sign.html
- Modify a sent agreement's documents or fields: https://helpx.adobe.com/sign/using/modify-document-sent-for-signature.html

For further assistance, please contact the RSCCD ITS Help Desk.

714-564-4357 | Ext 44357 | helpdesk@rsccd.edu | webhelpdesk.rsccd.edu | Mon-Fri, 7:30am-4:30pm